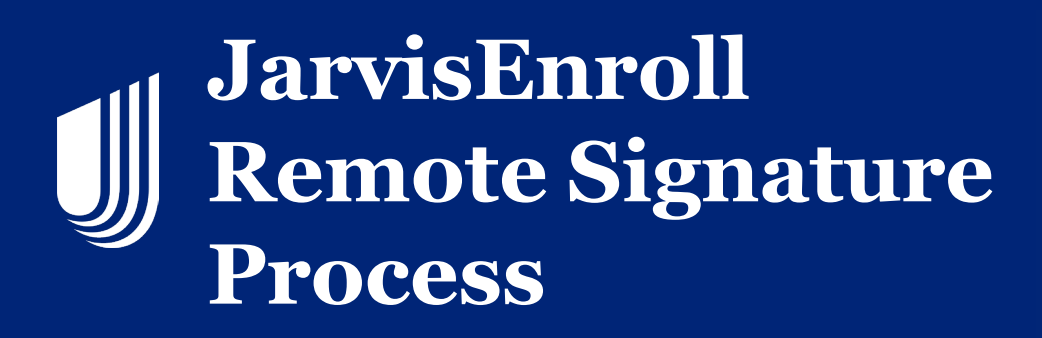

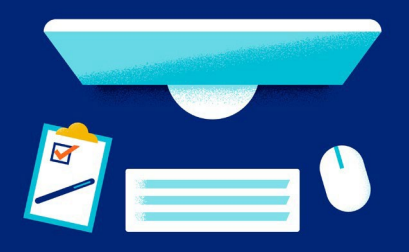

JarvisEnroll allows you to obtain the consumer's signature by remote signature via email or text. Remote Signature applications must be completed within 24 hours of launching the Remote Signature process.

| Sales Tools >                                                                                 | JarvisEnroll (MA & PDP) |   |                            |              | ( 1        |
|-----------------------------------------------------------------------------------------------|-------------------------|---|----------------------------|--------------|------------|
| 1                                                                                             | 2                       |   |                            |              | 5          |
| ew Application                                                                                | Medicare Info           |   | Applicant                  | Product/Plan | Questionna |
| New Applicatio                                                                                | n                       |   |                            |              |            |
|                                                                                               |                         |   |                            |              |            |
| Check eligibility                                                                             | for this member         |   |                            |              |            |
| Check eligibility                                                                             | for this member         |   | Language                   |              |            |
| Check eligibility<br>Signature Type *                                                         | for this member         | ^ | Language<br>English        |              | ~          |
| Check eligibility<br>Signature Type *<br>Select<br>In-Person Signature                        | for this member         | ^ | <b>Language</b><br>English |              | ~          |
| Check eligibility<br>Signature Type *<br>Select<br>In-Person Signature<br>Voice Signature     | for this member         | ^ | Language<br>English        |              | ~          |
| Check eligibility<br>Signature Type *<br>Select<br>In-Person Signature<br>Voice Signature Via | for this member         | ^ | Language<br>English        | 0            | ~          |

When you start the application in JarvisEnroll, you will first select the signature option before moving forward with the application. In the "Signature Type" Field, choose Remote Signature via Email. Continue through the application.

| ew Application                     | Medicare Info                                                                                                    | Applicant              | Product/Plan                | PCP                 | Questionnaire               | Payment Si                  | gnature   |
|------------------------------------|----------------------------------------------------------------------------------------------------|------------------------|-----------------------------|---------------------|-----------------------------|-----------------------------|-----------|
| ning with Remo                     | ote Signature                                                                                                    |                        |                             |                     |                             |                             |           |
| *Please note th<br>Navigating on * | is application cannot be<br>this Page:                                                                                       | e edited during an in- | process Remote Signatu      | e Request           |                             |                             |           |
| While si<br>not nee                | igning with Remote Sign<br>id to sign.                                                                                       | ature, the applicant v | vill be using Adobe Sign,   | a trusted company   | that provides electronic s  | igning for documents. The a | jent will |
| You may                            | y switch between signat                                                                                                    | ure options at the top | of this page.               |                     |                             |                             |           |
| Submission Gu                      | uidelines:                                                                                                    |                        |                             |                     |                             |                             |           |
| The app                            | plicant will need to sign t                                                                                                  | the application within | 24 hours of when the "La    | unch Remote Sign    | nature" button is clicked.  |                             |           |
| <ul> <li>If you ar</li> </ul>      | re submitting an applica                                                                                                    | tion less than 24 hor  | urs from the effective da   | te, the applicant n | nust sign before 11:59 Pl   | M CST.                      |           |
| <ul> <li>If the ap</li> </ul>      | oplicant signature is not                                                                                                    | captured before the e  | effective date, then a new  | application with a  | new effective date will nee | d to be completed.          |           |
| If the ap                          | oplication is not success                                                                                                    | fully submitted within | 24 hours, the status in the | ne Action Required  | tab will read "Remote Sig   | nature: Failed"             |           |
| The age                            | The agent can re-open the application in the Action Required tab. At this point, the agent can make any necessary edits and: |                        |                             |                     |                             |                             |           |
| 1. F<br>OR<br>2. F                 | Proceed with a new text                                                                                                    | signature request      | nroll                       |                     |                             |                             |           |
| Access Code:                       |                                                                                                    |                        |                             |                     |                             |                             |           |
| The Rer                            | mote Signature email wi                                                                                                    | Il include a Review a  | nd sign link that requires  | an Access Code t    | o be entered.               |                             |           |
| Please                             | create an Applicant Acc                                                                                                    | ess Code below.        |                             |                     |                             |                             |           |
| You mu                             | st provide the Access C                                                                                                    | ode to the applicant.  |                             |                     |                             |                             |           |
| The Acc                            | cess Code must be betv                                                                                                    | veen 5-15 characters   | long. You may include bo    | th numbers and le   | tters. The code is not cas  | e sensitive.                |           |
| Please r                           | note the Access Code w                                                                                                    | ill expire after three | failed attempts.            |                     |                             |                             |           |
|                                    |                                                                                                    |                        |                             |                     |                             |                             |           |
| I ttest that I ha                  | we discussed with the b                                                                                                    | eneficiary the benefit | s and rules for this plan a | nd the beneficiary  | wishes to be sent this enr  | ollment application *       |           |
| plicant Email *                    |                                                                                                    | App                    | licant Access Code *        |                     | Agent Email                 | *                           |           |
|                                    |                                                                                                    |                        |                             |                     | [ Inv*******                |                             | @YAHOO.C  |
|                                    |                                                                                                    |                        |                             |                     |                             |                             |           |
|                                    |                                                                                                    |                        |                             |                     |                             |                             |           |

Once you get to the signature page of the application, you will need to communicate everything in the grey box to the consumer. Once the consumer understands and agrees, click the attestation.

2

You and the consumer need to create an access code. The code needs to be 5-15 characters long. It is not case sensitive. Enter the code into the "Applicant Access Code" field. NOTE: You cannot edit your email listed in JarvisEnroll. If it is listed incorrectly, go to your profile page in Jarvis and correct your email. Select "Launch Remote Signature".

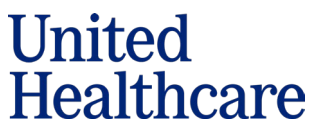

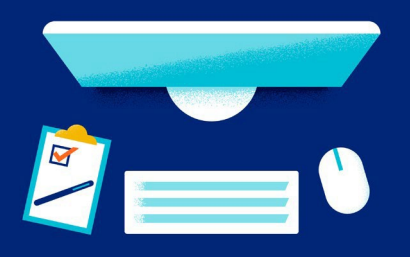

| neo h  | sus the socilizant elon within 28 hours to exhibit this poplication                                                                                                    |
|--------|----------------------------------------------------------------------------------------------------|
| nfirma | ation # AE-18505708192024                                                                                                    |
| t Step | ps:                                                                                                    |
| •      | Please tell the applicant to check their inbox for an email from UnitedHealthcare with the subject line "IMMEDIATE ACTION REQUIRED: Sign Your<br>Document".<br>Provide Access Code to the applicant.                                                                                                    |
|        | The entail will include instructions and a <b>Howev and sign</b> link that requires the Access code to be entered, please note that Access Codes expire after<br>three failed attempts.<br>Once the applicant has signed, the application will automatically submit and can be viewed in the agent's "Submitted" tab of "My Applications". Both<br>parties will receive an e-mail from Adobe Sign with the completed application attached. |
| •      | If the Remote Signature request has expired or failed, the agent can re-open the application in the Action Required tab and complete one of the following stops:                                                                                                    |
|        | 1. Proceed with a new remote signature request via text or email.                                                                                                    |
|        | 2. Both parties can sign in-person within JarvisEnroll.                                                                                                    |
|        | 3. If the applicant no longer wants to enroll, delete the application from the Action Required tab.                                                                                                    |
| •      | For help, please contact Producer Help Desk at 1-888-381-8581.                                                                                                    |
|        |                                                                                                    |

The confirmation page will populate after you launch the remote signature process.

You will need to communicate the next steps to the consumer, so they are aware for what to look for in their email inbox.

Provide the access code one more time to the consumer, and if possible, stay connected while they go through the signature process.

Your consumer has 24 hours to sign. If you need to make changes to the application after it was launched, you can do that from this confirmation screen. When selecting the "Edit/Resend" button, you can select "Edit" in the popup to make changes to the application if needed. Then you will need to resend the application again to the consumer.

Once the remote signature is launched, the consumer will receive an email with the subject line stating, "Immediate Action Required – Sign Your Document".

Once the consumer clicks on the email, it will open to an instruction page. Under the "Action Required" area there will be instructions on the signature process, and when the consumer is ready, they select "Review and Approve".

| Unitedr                                       | Medicare Enrollment                                                   |
|-----------------------------------------------|-----------------------------------------------------------------------|
|                                               | Review and<br>approve                                                 |
| Hello,                                        |                                                                       |
| Please take the fo<br>must be signed <b>w</b> | llowing steps to sign your document. This document<br>ithin 24 hours. |
| Action Required:                              |                                                                       |
| 1. Click the 'Review                          | w and Approve' button above                                           |
| 2. Authenticate by                            | entering the Access Code provided by your agent                       |
| 3. Review the enti                            | re document                                                           |
| 4. Click the check                            | box at the bottom of the screen.                                      |
|                                               |                                                                       |

| - | This documen                                                     | t is password protecte                                             | ed          |
|---|------------------------------------------------------------------|--------------------------------------------------------------------|-------------|
|   | You need a password to acc<br>will need to contact <u>Lean M</u> | ess this document. If you do not have the edicare Enrollment Test. | e password, |
|   | Enter password                                                   | Continue                                                           |             |
|   | -                                                                |                                                                    |             |

The consumer will then be prompted to enter in the access code. This is the code that you and the consumer created.

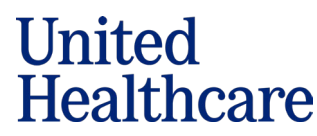

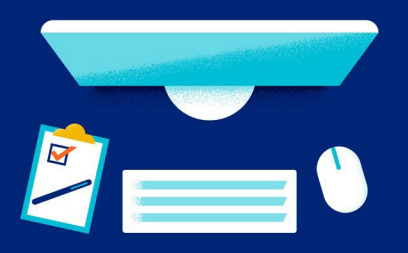

Once the access code is entered, the application will populate, but the consumer will not be able to sign until they select "Continue".

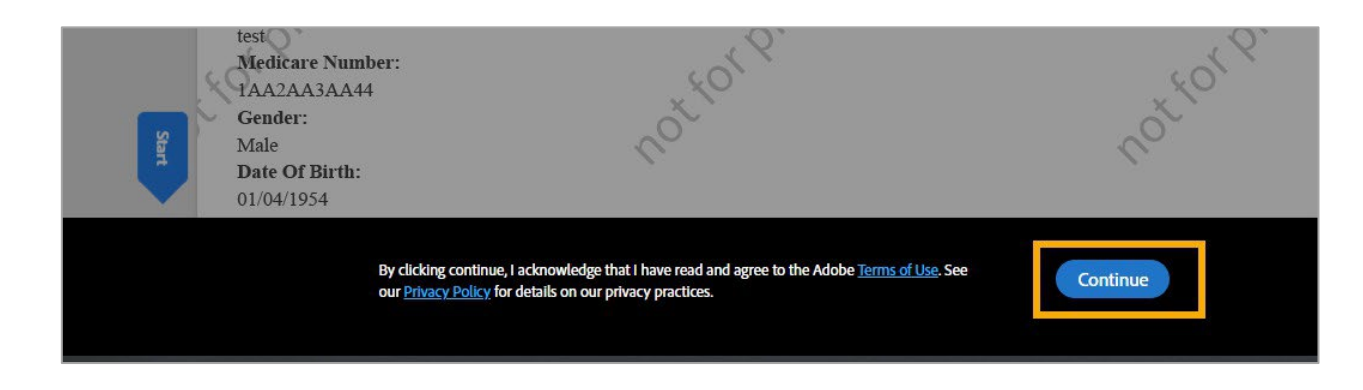

The consumer can either scroll through the application until the signature option appears or select the word "Start" on the left side to go directly to the signature page.

|       | Medicare Enrollment                                                                                                    |
|-------|----------------------------------------------------------------------------------------------------|
|       | United<br>Healthcare                                                                                                    |
|       | New Application                                                                                                    |
|       | Agent Note: Does the Consumer currently have a Medicare Supplement plan in place?<br>Oves<br>No                                                                                                    |
|       | Application Type:                                                                                                    |
|       | Remote Signature via Text Language:                                                                                                    |
|       | English<br>Enrollment Type:                                                                                                    |
|       | Individual                                                                                                    |
|       | Script Type:                                                                                                    |
|       | Master Script                                                                                                    |
|       | <ul> <li>Consent to 1 ext Application Link</li> <li>If you provide your cell phone number, we'll send you a one-time confirmation text message that may include personal health information. Text messages are not secure and your information could be seen by a third party with access to your cell phone. Message and data rates may apply. Texting Terms and Conditions are located at https://uhc.care/enrollmedicare.</li> </ul> |
|       | Do you agree to the texting terms and conditions I provided to you?<br>© Yes<br>O No                                                                                                    |
|       | Questions                                                                                                    |
|       | First of all, do you understand the benefits we covered earlier?                                                                                                    |
|       | • Yes                                                                                                    |
| Start | O No<br>Do I have your permission to record this enrollment application?<br>● Yes<br>O No                                                                                                    |
|       | $\wedge \psi$ <u>i</u> $is   \Theta \oplus 4$                                                                                                    |

United Healthcare

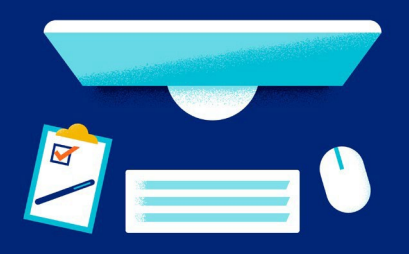

The consumer must check the box that states that they agree to sign the form electronically by using the "Click to Approve" button. They are acknowledging that the information provided on the enrollment application is accurate.

After the box is checked off, the last step is to click on the "Click to Approve" button. Signing is then completed.

| Applicant Approver Date:                                                                                        |                            |
|----------------------------------------------------------------------------------------------------|----------------------------|
| 09/11/2024                                                                                                    |                            |
| By selecting the checkbox below and clicking the 'Click to Approve' button, I the Beneficiary/A                 | Authorized Rep, intend to  |
| sign this form electronically. I acknowledge that the information provided on this enrollment ap                | oplication is accurate and |
| it is my intent to enroll in the plan indicated above.                                                          | < X                        |
| 40°                                                                                                    | ςΟ`                        |
|                                                                                                    | X                          |
|                                                                                                    | ~O~                        |
|                                                                                                    |                            |
|                                                                                                    |                            |
|                                                                                                    |                            |
|                                                                                                    |                            |
| By approving, I agree to this document, the <u>Consumer Disclosure</u> and to utilize<br>electronic signatures. | Click to Approve           |

The consumer will see a confirmation page where they can download the application and will receive an email with the signed application. You, the agent, will also receive an email letting you know your consumer has signed.

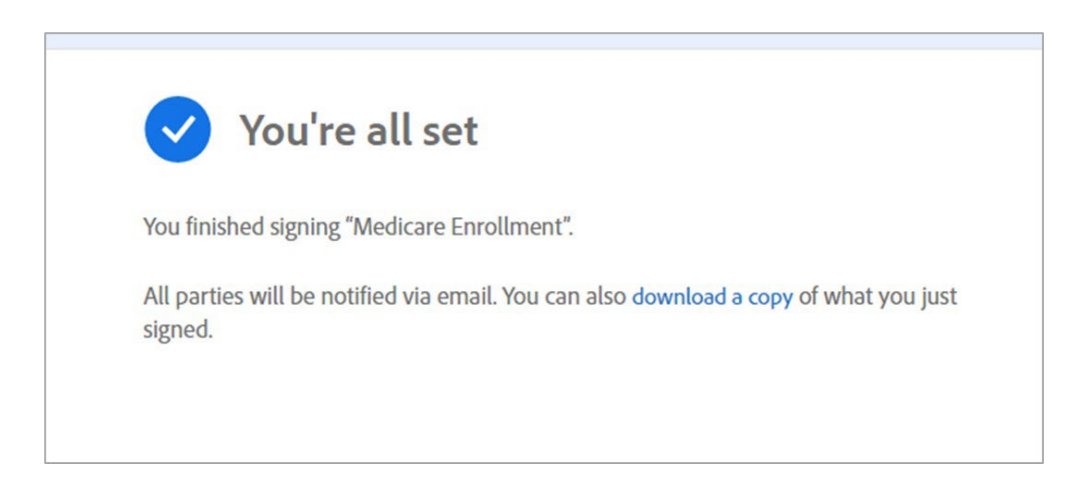

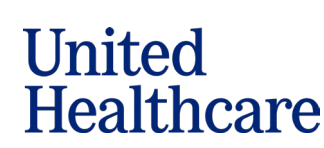

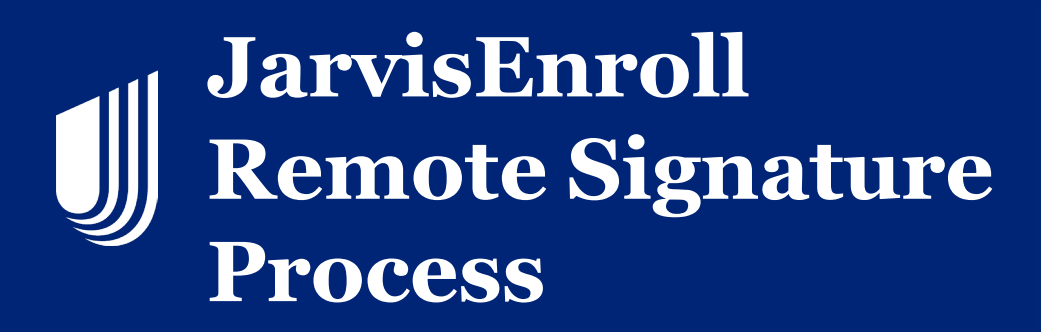

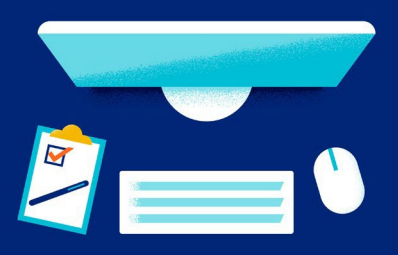

#### **Remote Signature via Text**

| Home > Sales Tools > JarvisEnroll (MA & PDP)                                                                                                    | If you choose Remote Signature<br>via Text when starting the<br>application, there will be a<br>disclaimer that you need to read to<br>the consumer, and the consumer<br>needs to agree                                                                                                    |
|----------------------------------------------------------------------------------------------------|----------------------------------------------------------------------------------------------------|
| Would the applicant like to receive the link to their application to review and provide signature over text? *                                                                                                    | Enter the consumer's mobile<br>phone number and proceed with<br>the application as normal.                                                                                                    |
| Home > Sales Tools > JarvisErroll                                                                                                    | 2 Once you get to the signature page<br>of the application, you will need to<br>communicate everything in the grey<br>box to the consumer.                                                                                                    |
| <ul> <li>If you are submitting an application less than 24 hours from the effective date, the applicant must sign before 11:59 PM CST.</li> <li>If the applicant signature is not captured before the effective date, then a new application with a new effective date will need to be completed.</li> <li>If the application is not successfully submitted within 24 hours, the status in the Action Required tab will read "Remote Signature: Failed"</li> <li>The agent can ne open the application in the Action Required tab. At this point, the agent can make any necessary edits and: <ol> <li>Proceed with a new text signature request</li> <li>OR</li> <li>Both parties can sign in-person within JarvisErroll</li> </ol> </li> <li>Access Code: <ol> <li>The text message will include a link that requires an Access Code to be entered.</li> <li>Please create an Applicant Access Code below.</li> <li>You must provide the Access Code to the applicant.</li> <li>The Access Code must be between 515 characters forg. You may include both numbers and letters. The code is not case sensitive.</li> <li>Please note the Access Code will expire after three failed attempts.</li> </ol> </li> </ul> | Once the consumer understands,<br>you and the consumer need to<br>create an access code. The code<br>need to be 5-15 characters long. It<br>is not case sensitive. Enter the<br>code into the "Applicant Access<br>Code" field. NOTE: You cannot edit<br>your email listed in JarvisEnroll. If it<br>is listed incorrectly, go to your<br>profile page in Jarvis and correct |
| Close Close Launch Text Signature                                                                                                    | your email.<br>Select "Launch Remote Signature".                                                                                                    |

Confidential property of UnitedHealth Group. For Agent use only. Not intended for use as marketing materials for the general public. Do not distribute, reproduce, edit, or delete any portion without express permission of UnitedHealth Group. 01272025

United

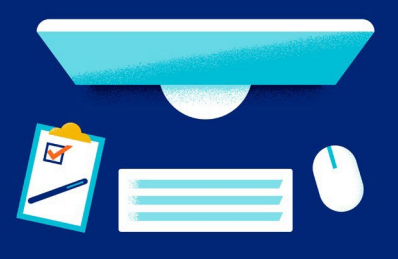

| nfirma<br>nt Ste | ation # AE-17747305202024                                                                                                    |
|------------------|----------------------------------------------------------------------------------------------------|
| •                | Please tell the applicant to check their mobile phone for a text message from number 45202 or phone number ending in 2396.                                         |
|                  | The text will include a link that requires the Access Code to be entered. Please note that Access Codes expire after three failed attempts.                        |
| •                | Once the applicant has signed, the application will automatically submit and can be viewed in the agent's "Submitted" tab of "My Applications".                    |
|                  | If the Remote Signature request has expired or failed, the agent can re-open the application in the Action Required tab and complete one of the followin<br>steps: |
|                  | 1. Proceed with a new remote signature request via text or email.                                                                                                  |
|                  | 2. Both parties can sign in person within JarvisEnroll.                                                                                                    |
|                  | 3. If the applicant no longer wants to enroll, delete the application from the Action Required tab.                                                                |
| •                | For help, please contact Producer Help Desk at 1-868-381-8581.                                                                                                    |

Your consumer has 24 hours to sign. If you need to make changes to the application after it was launched, you can do that from this confirmation screen. When selecting the "Edit/Resend" button, you can select "Edit" in the popup to make changes to the application if needed. Then you will need to resend the application again to the consumer. The confirmation page will populate after you launch the remote signature process.

You will need to communicate the next steps to the consumer, so they are aware for what to look for on their mobile phone.

Provide the access code one more time to the consumer, and if possible, stay connected while they go through the signature process.

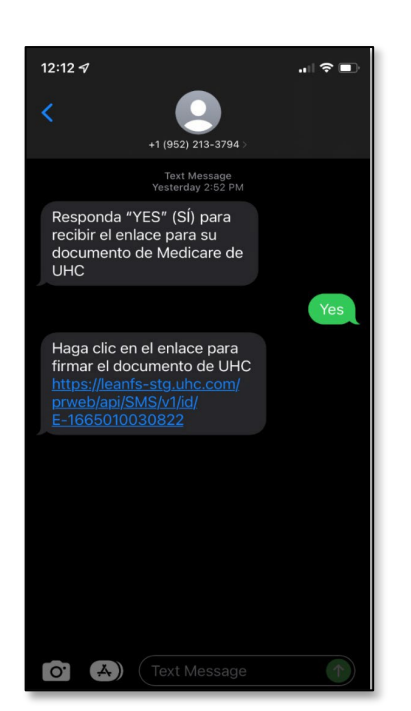

Once the remote signature is launched, the consumer will receive a text message on their mobile phone that is prompting them to respond "Yes".

After the consumer types in the word "yes" and clicks send, a link will be provided for the consumer to access the application.

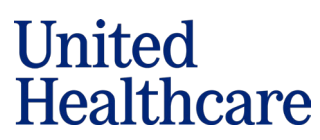

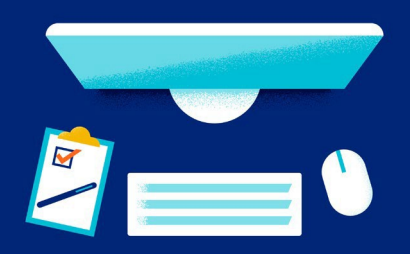

The consumer will be prompted to enter in the access code. This is the code that you and the consumer created.

Once the access code is entered, the application will populate, but the consumer will not be able to sign until they select "Continue".

The consumer must select the word "Start" in the top right of their mobile device to advance.

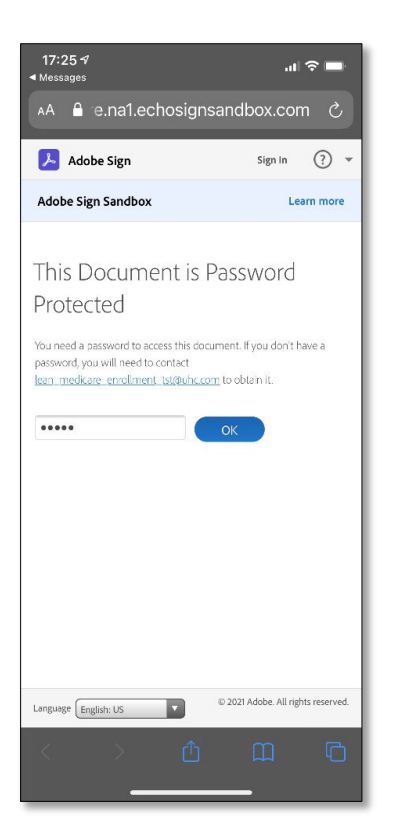

| 17:25 √<br>■ Messages                                                                                                    |                                                       |                      | ? ■     |
|----------------------------------------------------------------------------------------------------|-------------------------------------------------------|----------------------|---------|
| 🗚 🔒 e.r                                                                                                    | na1.echosigns                                         | andbox.con           | n Č     |
| 📕 Adobe S                                                                                                    | ign                                                   |                      | ? •     |
| Adobe Sign Sa                                                                                                    | andbox                                                | Lea                  | rn more |
| ≡                                                                                                    | 2 required field<br>remaining                         | l(s) 51              | art     |
| Anime<br>Anime<br>An | Lean Enrolline                                        | that I have read and | agree   |
| By clicking con<br>to the Adobe<br>on our privacy                                                                                                    | erms of Use. See our practices.                       |                      |         |
| By clicking con<br>to the Adobe 1<br>on our privacy                                                                                                    | <u>erms of Use</u> , see our<br>practices.<br>Continu | e                    |         |

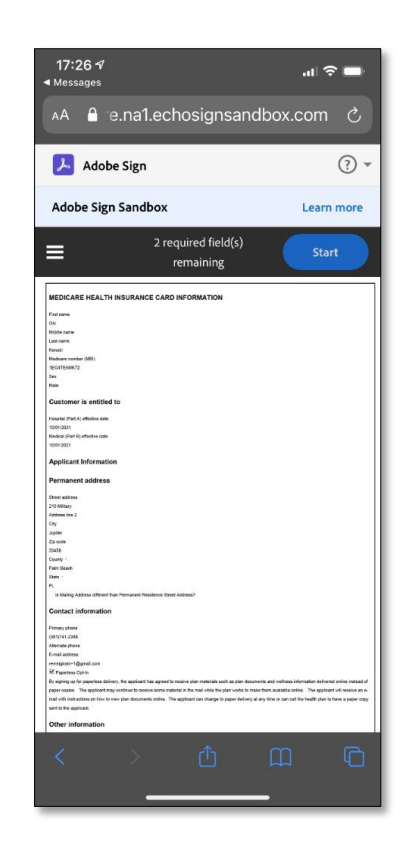

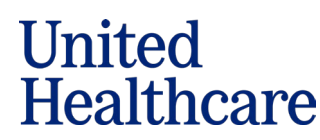

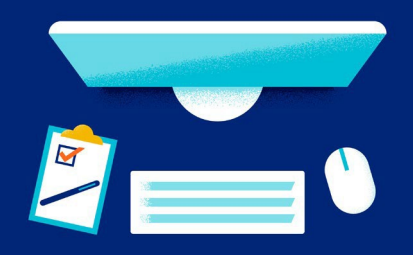

The consumer must check the box stating that they agree to sign the form electronically by using the "Approve" button. They are acknowledging that the information provided on the enrollment application is accurate. After the box is checked off, all the consumer needs to do is click on the "Approve" button. Signing is then completed.

The consumer will see a confirmation page with a link to download the signed application. You, the agent, will also receive an email letting you know your consumer has signed

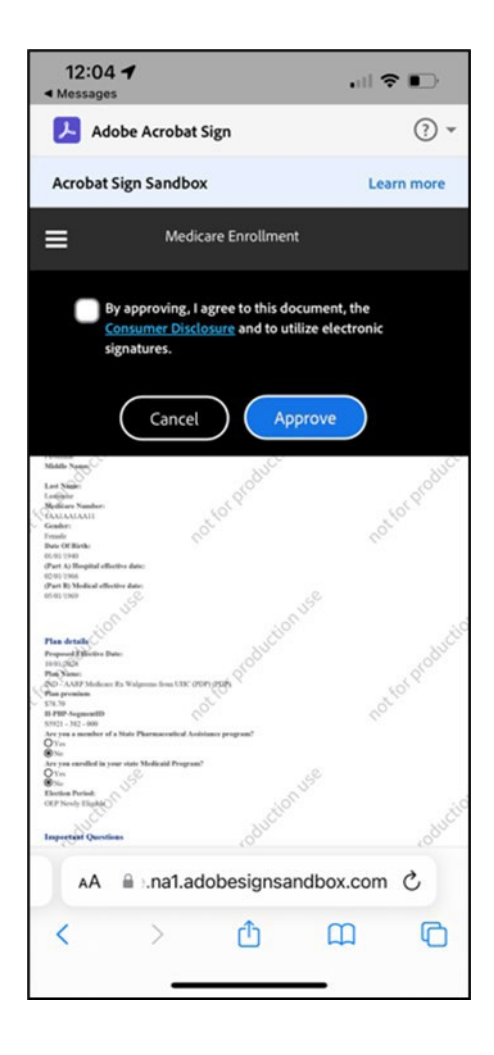

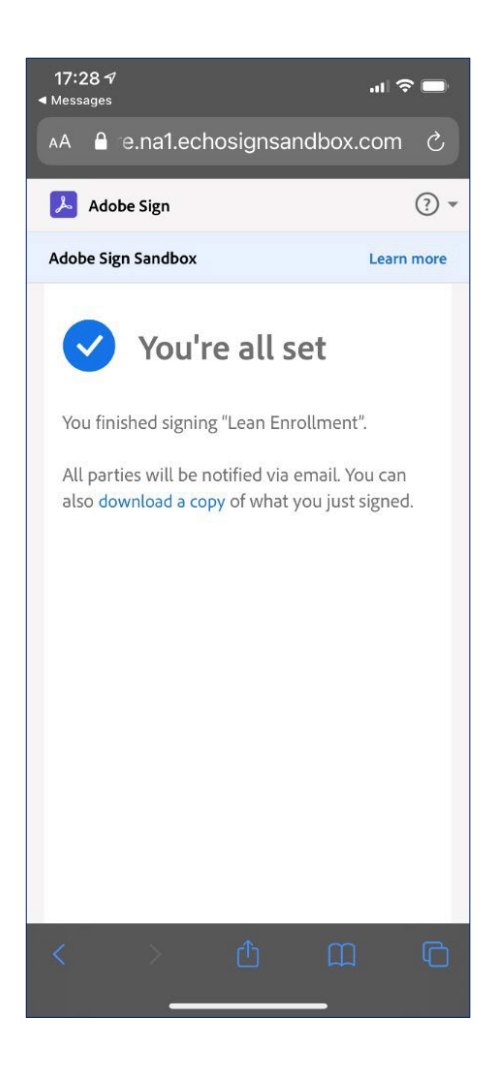

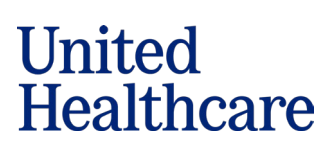